Office of Information Technology

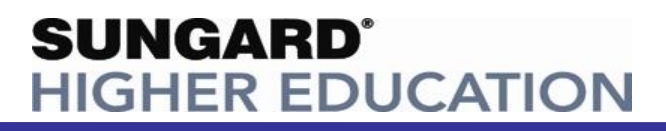

Schweich Hall \* 822 Chestnut St. \* Jefferson City, MO 65102 \* voice 573-681-5898 \* fax 573-681-5368 \* helpdesk@lincolnu.edu

Author: Chris Redel Date: 12-10-09 Revision: 1.0 Updated Date: n/a

## **Connect to Lincoln University Exchange with Microsoft Outlook 2007**

Please note:

- You MUST be a Lincoln University Faculty, Staff or Adjunct with a mailbox •
- You MUST have Microsoft Outlook 2007 installed, no other version is supported •
- 1. Click Start, Click Control Panel

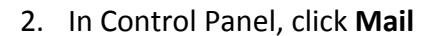

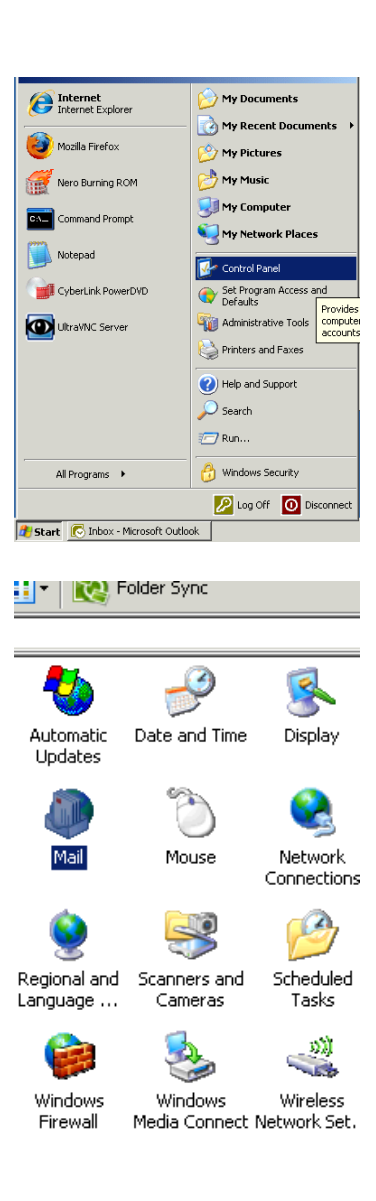

Office of Information Technology

## SUNGARD® HIGHER EDUCATION

Schweich Hall \* 822 Chestnut St. \* Jefferson City, MO 65102 \* voice 573-681-5898 \* fax 573-681-5368 \* helpdesk@lincolnu.edu

3. Click "E-Mail Accounts..."

| 1ail Setuj | o - Outlook                                                                              |                |                   |
|------------|------------------------------------------------------------------------------------------|----------------|-------------------|
| E-mail Ac  | counts                                                                                   |                |                   |
| 1          | Setup e-mail accounts and directories.                                                   | ( <u>E</u> -ma | ail Accounts      |
| Data Files |                                                                                          |                |                   |
| 02         | Change settings for the files Outlook uses to store e-mail messages and documents.       | D              | ata <u>F</u> iles |
| Profiles - | -                                                                                        |                |                   |
|            | Setup multiple profiles of e-mail accounts and data files, Typically, you only need one. | Sho            | ow Profiles       |
|            |                                                                                          |                |                   |
|            |                                                                                          |                | _                 |
|            |                                                                                          |                | ⊆lose             |
|            |                                                                                          |                |                   |

4. Click "New..."

| Account Settings                                                             |                                                                                                    |                                                                                                    |  |
|------------------------------------------------------------------------------|----------------------------------------------------------------------------------------------------|----------------------------------------------------------------------------------------------------|--|
| <b>E-mail Accounts</b><br>You can add or remove an account. You can select a | n accou                                                                                                    | nt and i                                                                                                    |  |
| E-mail Data Files   RSS Feeds   SharePoint Lists   Intern                    | iet Calei                                                                                                    | ndars                                                                                                    |  |
| 🧟 New 🛠 Repair 💼 Change 🥑 Set as D                                           | efault                                                                                                    | 🗙 Re                                                                                                    |  |
| Name                                                                         | Туре                                                                                                    |                                                                                                    |  |
|                                                                              |                                                                                                    |                                                                                                    |  |
|                                                                              |                                                                                                    |                                                                                                    |  |
|                                                                              |                                                                                                    |                                                                                                    |  |
|                                                                              |                                                                                                    |                                                                                                    |  |
|                                                                              |                                                                                                    |                                                                                                    |  |
|                                                                              |                                                                                                    |                                                                                                    |  |
|                                                                              |                                                                                                    |                                                                                                    |  |
|                                                                              | Count Settings<br>E-mail Accounts<br>You can add or remove an account. You can select a<br>E-mail Data Files RSS Feeds SharePoint Lists Intern<br>New Repair Change Set as D<br>Name | count Settings   E-mail Accounts   You can add or remove an account. You can select an account   E-mail Data Files RSS Feeds SharePoint Lists Internet Caler   Image: Set as Default   Name   Type |  |

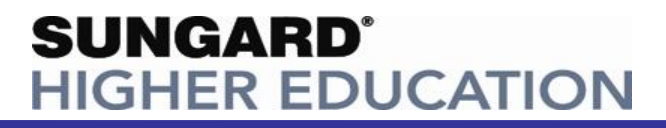

Office of Information Technology

Schweich Hall \* 822 Chestnut St. \* Jefferson City, MO 65102 \* voice 573-681-5898 \* fax 573-681-5368 \* helpdesk@lincolnu.edu

5. Check "Manually configure server settings or additional server types", click Next

| E-mail Address:    | Example: barbara@contoso.com                                    |
|--------------------|-----------------------------------------------------------------|
|                    |                                                                 |
| Password:          |                                                                 |
| Retype Password:   |                                                                 |
|                    | Type the password your Internet service provider has given you. |
|                    |                                                                 |
|                    |                                                                 |
|                    |                                                                 |
|                    |                                                                 |
|                    |                                                                 |
| Manually configure | server settings or additional server types                      |
|                    |                                                                 |
|                    |                                                                 |
|                    | < <u>B</u> ack. <u>N</u> ext >                                  |
|                    |                                                                 |

## 6. Select "Microsoft Exchange", click Next

| C Internet E-mail                                           |                |                  |        |
|-------------------------------------------------------------|----------------|------------------|--------|
| Connect to your POP, IMAP, or HTTP server to send and re    | ceive e-ma     | il messages.     |        |
| Microsoft Exchange                                          |                |                  |        |
| Connect to Microsoft Exchange for access to your e-mail, ca | alendar, co    | ntacts, faxes ar | nd voi |
| ○ <u>O</u> ther                                             |                |                  |        |
| Connect to a server type shown below.                       |                |                  |        |
| Outlook Mobile Service (Text Messaging)                     |                |                  |        |
|                                                             |                |                  |        |
|                                                             |                |                  |        |
|                                                             |                |                  |        |
| J                                                           |                |                  |        |
|                                                             |                |                  |        |
|                                                             |                |                  |        |
|                                                             |                |                  |        |
|                                                             |                |                  |        |
|                                                             |                |                  |        |
|                                                             | < <u>B</u> ack | < <u>N</u> ext > |        |

SUNGARD<sup>®</sup> HIGHER EDUCATION

Schweich Hall \* 822 Chestnut St. \* Jefferson City, MO 65102 \* voice 573-681-5898 \* fax 573-681-5368 \* helpdesk@lincolnu.edu

 Type "luexch.lu.lincolnu.edu" in the "Microsoft Exchange Server:" textbox, uncheck "Use Cached Exchange Mode", type your User Name in the "User Name:" textbox; click "More Settings..."

| Ju New C-Mail Account                                                                   |                                                                                                    |                    | <u>^</u>    |
|-----------------------------------------------------------------------------------------|----------------------------------------------------------------------------------------------------|--------------------|-------------|
| Microsoft Exchange Setting<br>You can enter the required                                | <b>js</b><br>I information to connect to Microsoft Exchange.                                                |                    | ×           |
| Type the name of your Microsoft<br>administrator.<br>Microsoft <u>E</u> xchange server: | : Exchange server. For information, see your system<br> uexch.lu.lincolnu.edu<br>□ Use ⊆ached Exchange Mode |                    |             |
| Type the name of the mailbox se<br>is usually your user name.<br>User Name:             | et up for you by your administrator. The mailbox name                                                       | Chec <u>k</u> Name |             |
|                                                                                         |                                                                                                    | Mo                 | re Settings |
|                                                                                         | ( <u> </u>                                                                                                  | <u>N</u> ext >     | Cancel      |

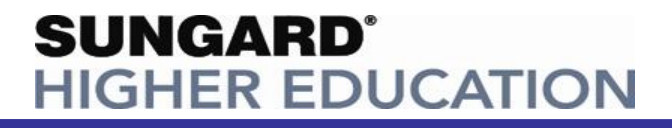

Schweich Hall \* 822 Chestnut St. \* Jefferson City, MO 65102 \* voice 573-681-5898 \* fax 573-681-5368 \* helpdesk@lincolnu.edu

8. Click the "Connection" tab, Check "Connect to Microsoft Exchange using HTTP", Click "Exchange Proxy Settings"

| General Advanced Security Connection Remote Mail                                  |
|-----------------------------------------------------------------------------------|
| Connection                                                                        |
| Use these settings when connecting to Microsoft<br>Exchange when working offline: |
| Connect using my Local Area Network (LAN)                                         |
| C Connect using my phone line                                                     |
| Connect using Internet Explorer's or a 3rd party dialer                           |
| Modem                                                                             |
| Use the following Dial-Up Networking connection:                                  |
| <b></b>                                                                           |
| Properties Add                                                                    |
| Outlook Anywhere                                                                  |
| Connect to Microsoft Exchange using HTTP                                          |
| Exchange Proxy Settings                                                           |
|                                                                                   |
|                                                                                   |
| OK Cancel <u>A</u> pply                                                           |

9. Type "webmail.lincolnu.edu" in the URL textbox, Check "Only connect to proxy servers...", Type "msstd:webmail.lincolnu.edu" in the textbox, select Basic Authentication, Click OK

| Connection settings                                                                                                    |
|----------------------------------------------------------------------------------------------------|
| Use this URL to connect to my proxy server for Exchange:                                                                                                    |
| https:// webmail.lincolnu.edu                                                                                                    |
| Connect using <u>5</u> SL only                                                                                                    |
| Only connect to proxy servers that have this principal name in th                                                                                                   |
| msstd:webmail.lincolnu.edu                                                                                                    |
| $\square$ On fast networks, connect using HTTP first, then connect using TCP/<br>$\blacksquare$ On slow networks, connect using HTTP first, then connect using TCP, |
| Proxy authentication settings                                                                                                    |
| Use this authentication when connecting to my proxy server for Exchang                                                                                              |
| Basic Authentication                                                                                                    |
| ОК                                                                                                    |

SUNGARD® HIGHER EDUCATION

Schweich Hall \* 822 Chestnut St. \* Jefferson City, MO 65102 \* voice 573-681-5898 \* fax 573-681-5368 \* helpdesk@lincolnu.edu

- 10. Click **OK**
- 11. Click Next
- 12. Type your username in the format "LU\jsmit123", Type your Password, Click OK

| Connect to luexch.l  | u.lincolnu.edu    | ? ×    |
|----------------------|-------------------|--------|
|                      |                   | GA     |
| Connecting to luexch | n.lu.lincolnu.edu |        |
| <u>U</u> ser name:   | 🖸 LU\jsmit123     | ▼ 100  |
| Password:            | •••••             |        |
|                      |                   |        |
|                      | OK                | Cancel |

13. You may receive a message like the following, Click OK

| Mail Deliv | ery Location                                                                                                    | ( |
|------------|----------------------------------------------------------------------------------------------------|---|
| i)         | By adding a Microsoft Exchange account you have changed where some of your new e-mail messages and calendar information is saved.<br>These changes will take effect the next time you start Outlook. |   |
|            | Show Help >>                                                                                                    |   |
|            |                                                                                                    |   |

14. Click **Finish**, Click **Close**, Click **Close** again, and finally close the Control Panel window 15. Open Outlook, you should be prompted for your password. Enter it, click **OK**.

You should now see your Lincoln University Mailbox. For help, see the OIT web page at <u>http://www.lincolnu.edu/pages/119.asp</u>.